# Travelport Cruise & Tour™

Vendor Display, Vendor Preference, and Vendor Priority Tools

© Revelex Corporation 6405 Congress Ave • Suite 120 Boca Raton, FL 33487 Phone 561-988-5588 • Fax 561-988-9099

| 1 |                               |  |
|---|-------------------------------|--|
|   | Vendor Name                   |  |
|   | AMA Waterways                 |  |
|   | American Cruise Lines         |  |
|   | Avalon Waterways              |  |
| ~ | Azamara Club Cruises          |  |
| ¥ | Carnival Cruise Lines         |  |
|   | Celebration Cruise Line       |  |
| ~ | Celebrity Cruises             |  |
|   | Classic International Cruises |  |
|   | Club Med                      |  |
|   | Compagnie du Ponant           |  |
| ¥ | Costa Cruise Lines            |  |
|   | Cruise & Maritime Voyages     |  |
| ~ | Crystal Cruises               |  |
| 2 | Cunard Line Ltd.              |  |
| ~ | Disney Cruise Line            |  |
|   | Fred Olsen Cruise Lines       |  |
| ~ | Holland America Line          |  |
|   | Hurtigruten Cruise Line       |  |
|   | Imperial River Cruises        |  |
|   | Island Windjammers            |  |
|   | Linblad Expeditions           |  |
|   | MSC Cruises                   |  |
| ~ | Norwegian Cruise Line         |  |
|   | Ocean Village                 |  |
|   | Oceania Cruises               |  |
|   | Orion Expedition Cruises      |  |
|   | P&O Cruises                   |  |
|   | Paul Gauguin Cruises          |  |
|   | Peter Deilmann Cruises        |  |
|   | Princess Cruises              |  |
|   | Pullmantur Cruise Line        |  |
|   | Regent Seven Seas Cruises     |  |
|   | Royal Caribbean International |  |
|   | Sana Cruise Line              |  |
|   | Sea Dream Yacht Club          |  |
|   | Seabourn Cruise Line          |  |
|   |                               |  |
|   | Star Clippers                 |  |
|   | Swan Hellenic Cruises         |  |
|   | Thomson Cruises               |  |
|   | Uniworld Diver Cruices        |  |
|   | Viking Diver Chuises          |  |
|   | Viking River Gruises          |  |
|   |                               |  |

Vendor Display Management

## Vendor Display Management

- The Vendor Display Management tool controls which Cruise Lines are displayed as searchable options on all TPC&T Cruise Search pages
- To display a Cruise Line on the Cruise Search page ensure that the check box for that cruise line is "checked" then click on the "**Update Vendors**" button
- To not display a Cruise Line on the Cruise Search page ensure that the check box for that cruise line is "unchecked" then click on the "**Update Vendors**" button

### **Vendor Preference Management**

| endor Pr | eference Manage  | ement                      |                                                                                   |
|----------|------------------|----------------------------|-----------------------------------------------------------------------------------|
|          | Vendor pre       | ference levels mus         | <u>Administration Menu</u><br>t be defined before vendor assignments can be made. |
| endor Pi | eference Level M | lanagement                 |                                                                                   |
|          |                  |                            | PLEASE NOTE:                                                                      |
| Level #  | Description      | Color<br>(Hex Code with #) | Levels have ascending precedence with the exception of the None (0) level.        |
| 0        | None             | #FFFFFF                    | Levels have no effect on search results. That is handled by the Vendor Prior      |
|          |                  | #FFFFFF                    | Management administration interface.                                              |
|          |                  |                            | Any new level without a description or level number will not be saved.            |
|          | Update Levels    | Add Level                  | Only unassigned levels can be deleted.                                            |

#### Vendor Preference Management with No Preferences defined

• When preferences are defined yet the message "Vendor preference levels must be defined before vendor assignments can be made." will be displayed.

| endor Pr | eference Level M | anagement                         |                                                                                                    |  |  |  |  |
|----------|------------------|-----------------------------------|----------------------------------------------------------------------------------------------------|--|--|--|--|
| Level #  | Description      | <b>Color</b><br>(Hex Code with #) | PLEASE NOTE:<br>Levels have ascending precedence with the exception of the None (0) leve                      |  |  |  |  |
| 0        | None<br>High     | #FFFFFF<br>#25FF0D                | Levels have no effect on search results. That is handled by the Vendo<br>Management administration interface. |  |  |  |  |
| C        | Update Levels    | Add Le                            | lescription or level number will not be saved.                                                                |  |  |  |  |

#### Defining a Vendor Preference Level

- To define a Vendor Preference Level enter a "Level #", a "Description" and select a color for the preference using the Hex Code selection box, then click the "Update Levels" button
- To create multiple Vendor Preference Levels click on the "Add Level" button and use the same steps as above

| Vendor Preference Management  |                     |
|-------------------------------|---------------------|
|                               | Administration Menu |
| Azamara Club Cruises          | High 💌              |
| Carnival Cruise Lines         | High 💌              |
| Celebrity Cruises             | None 💌              |
| Costa Cruise Lines            | None 💌              |
| Crystal Cruises               | None 💌              |
| Cunard Line Ltd.              | None 💌              |
| Disney Cruise Line            | None 💌              |
| Holland America Line          | None 💌              |
| Hurtigruten Cruise Line       | None 💌              |
| MSC Cruises                   | None 💌              |
| Norwegian Cruise Line         | None 💌              |
| Oceania Cruises               | None 💌              |
| Princess Cruises              | None 💌              |
| Regent Seven Seas Cruises     | None 💌              |
| Royal Caribbean International | None 💌              |
| Uniworld River Cruises        | None 💌              |
| Viking River Cruises          | None 💌              |
| Voyages of Discovery          | None                |
| Windstar Cruises              | None 💌              |

| Vendo         | r Prefere | ence Level Manag | ement                      |                                                                                                    |
|---------------|-----------|------------------|----------------------------|----------------------------------------------------------------------------------------------------|
|               | _         |                  |                            | PLEASE NOTE:                                                                                                    |
|               | Level #   | Description      | Color<br>(Hex Code with #) | Levels have ascending precedence with the exception of the None (0)                                                     |
|               | 0         | None             | #FFFFFF                    |                                                                                                    |
| <u>Delete</u> | 1         | High             | #25FF0D                    | Levels have no effect on search results. That is handled by the Vendor<br>Priority Management administration interface. |
|               |           |                  |                            | Any new level without a description or level number will not be saved.                                                  |
| 8             |           | date Levels Ad   | d Level                    | Only unassigned levels can be deleted.                                                                                  |

Assigning Vendor Preference Levels
To assign a Vendor Preference Level to a Cruise Line select the Preference Level using the drop down list for the desired Cruise Line, then click on the "Update Preferences" button

| Search for a Cruise                       |                                                               |                                                                                          |                                             |                            |                         |              |                          |                             |   |  |
|-------------------------------------------|---------------------------------------------------------------|------------------------------------------------------------------------------------------|---------------------------------------------|----------------------------|-------------------------|--------------|--------------------------|-----------------------------|---|--|
| 1<br>Cruise<br>Search                     | 2<br>Search<br>Results I                                      | 3<br>Number of<br>Passengers                                                             | 4<br>Rate Code<br>Selection                 | 5<br>Category<br>Selection | 6<br>Cabin<br>Selectior | 7<br>Options | 8<br>Payment<br>& Review | 9<br>Booking<br>Confirmatio | n |  |
| Website Selection:<br>b2b.aaa.revelex.com | ~                                                             |                                                                                          |                                             |                            |                         | - AL         | TERNATE S<br>Select a de | EARCH                       | ~ |  |
| Cruise Only: 💿<br>Cruise Tour: 🔘          |                                                               |                                                                                          | 5.7                                         |                            |                         |              | Browse by                | Destination                 | ] |  |
| Destination:                              | Any de                                                        | stination                                                                                | ~                                           | and the second             |                         | OR           | Select a cru             | iise line                   | × |  |
| From:                                     | Novem                                                         | ber 💌 8                                                                                  | 2010                                        |                            |                         |              | Browce by                | Cruice Line                 | 1 |  |
| To:                                       | Februa                                                        | ry 💌 6                                                                                   | 2011                                        | 1                          |                         |              | Drowseby                 | Cruise Lille                | J |  |
| Duration:                                 | Any cru                                                       | iise length 💽                                                                            | ×                                           |                            |                         |              |                          |                             |   |  |
| Cruise Line:                              | Any cru                                                       | iise line                                                                                | [                                           | ¥ 🕕                        |                         |              |                          |                             |   |  |
| Cruise Ship:                              | Any cru                                                       | iise line                                                                                |                                             |                            |                         |              |                          |                             |   |  |
| Number of Cabins:                         | Carniva<br>Celebri                                            | al Cruise Lin<br>ty Cruises                                                              | es                                          |                            |                         |              |                          |                             |   |  |
| Promo Code:                               | Costa (                                                       | Cruise Lines                                                                             |                                             | Group Qu                   | alification             |              |                          |                             |   |  |
| Valid Promotions:                         | Cunard                                                        | Line Ltd.<br>Cruise Line                                                                 |                                             |                            |                         |              |                          |                             |   |  |
| Search for a Cruise                       | Hurtigri                                                      | uten Cruise<br>uises                                                                     | Line                                        | <u>earch</u>               |                         |              |                          |                             |   |  |
|                                           | Oceania Cruise Line<br>Oceania Cruises<br>Princess Cruises    |                                                                                          |                                             |                            | Terms of Use            |              |                          |                             |   |  |
|                                           | Regent<br>Royal C<br>Uniworl<br>Viking I<br>Voyage<br>Windsta | Seven Seas<br>Caribbean In<br>d River Cruise<br>River Cruise<br>of Discove<br>ar Cruises | : Cruises<br>ternational<br>ses<br>s<br>ery |                            |                         |              |                          |                             |   |  |

Vendor Preference Levels on the Cruise Search Page
Cruise Lines with Preference Levels assigned will be highlighted on the Cruise Search page using the selected color

| Vendor Priority Management    |                     |
|-------------------------------|---------------------|
|                               | Administration Menu |
| Holland America Line          | 2 💌                 |
| Carnival Cruise Lines         | 1                   |
| Azamara Club Cruises          | 0                   |
| Celebrity Cruises             | 0                   |
| Costa Cruise Lines            | 0 м                 |
| Crystal Cruises               | 0 м                 |
| Cunard Line Ltd.              | 0                   |
| Disney Cruise Line            | 0                   |
| Hurtigruten Cruise Line       | 0 м                 |
| MSC Cruises                   | 0                   |
| Norwegian Cruise Line         | 0                   |
| Oceania Cruises               | 0                   |
| Princess Cruises              | 0                   |
| Regent Seven Seas Cruises     | 0                   |
| Royal Caribbean International | 0                   |
| Uniworld River Cruises        | 0                   |
| Viking River Cruises          | 0 💌                 |
| Voyages of Discovery          | 0 💌                 |
| Windstar Cruises              | 0 💌                 |

# Vendor Priority Management

- The Vendor Priority Management tool determines the order in which results are displayed on the Cruise Search Results page
- To assign Vendor Priority levels use the drop down associated with the desired Cruise Line and select the desired priority level
- Cruise Lines will display in order based on their Priority Level with higher priorities displayed first (e.g. 9 will display before 8)